## 助教岗位负责人登录信息门户,选择网上办事大厅进入

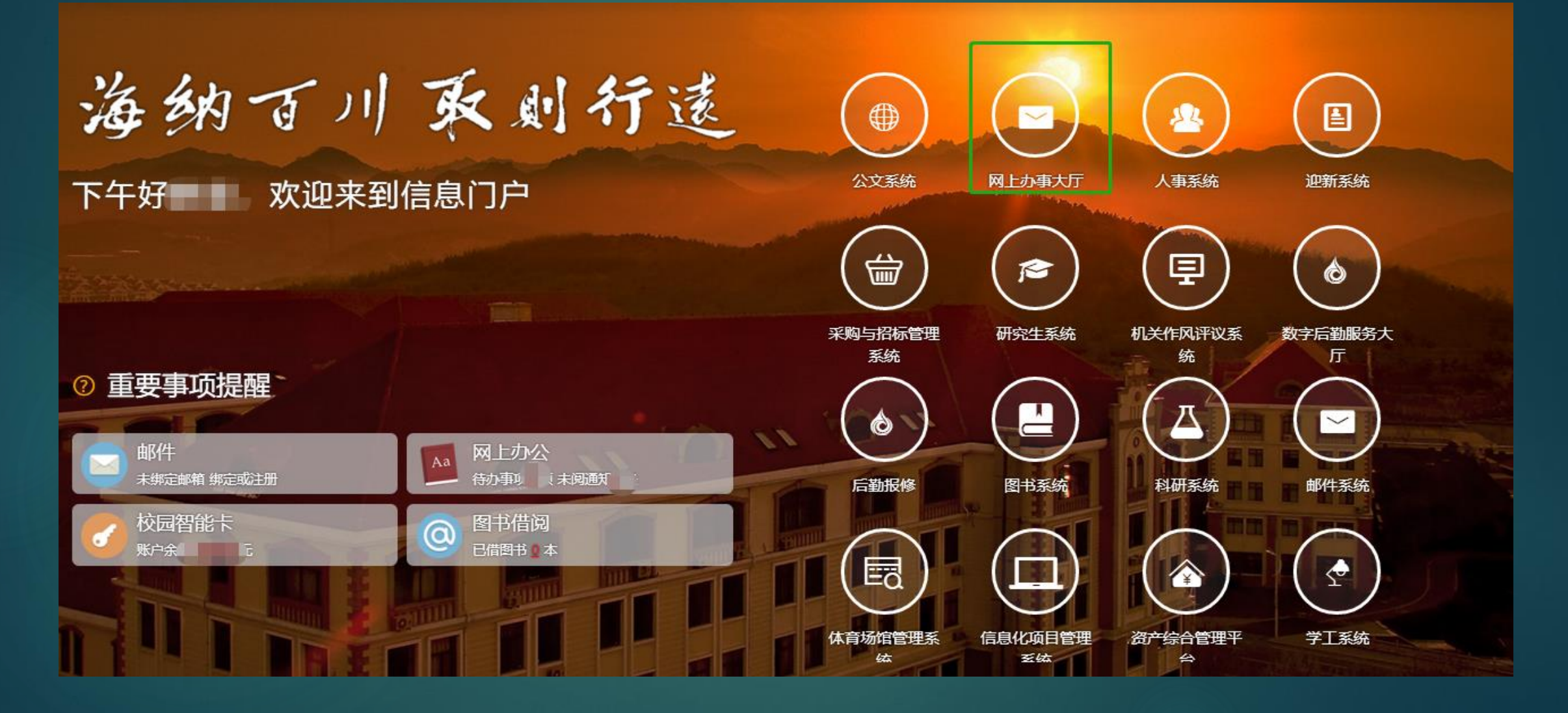

选择"研究生助教岗位考核"

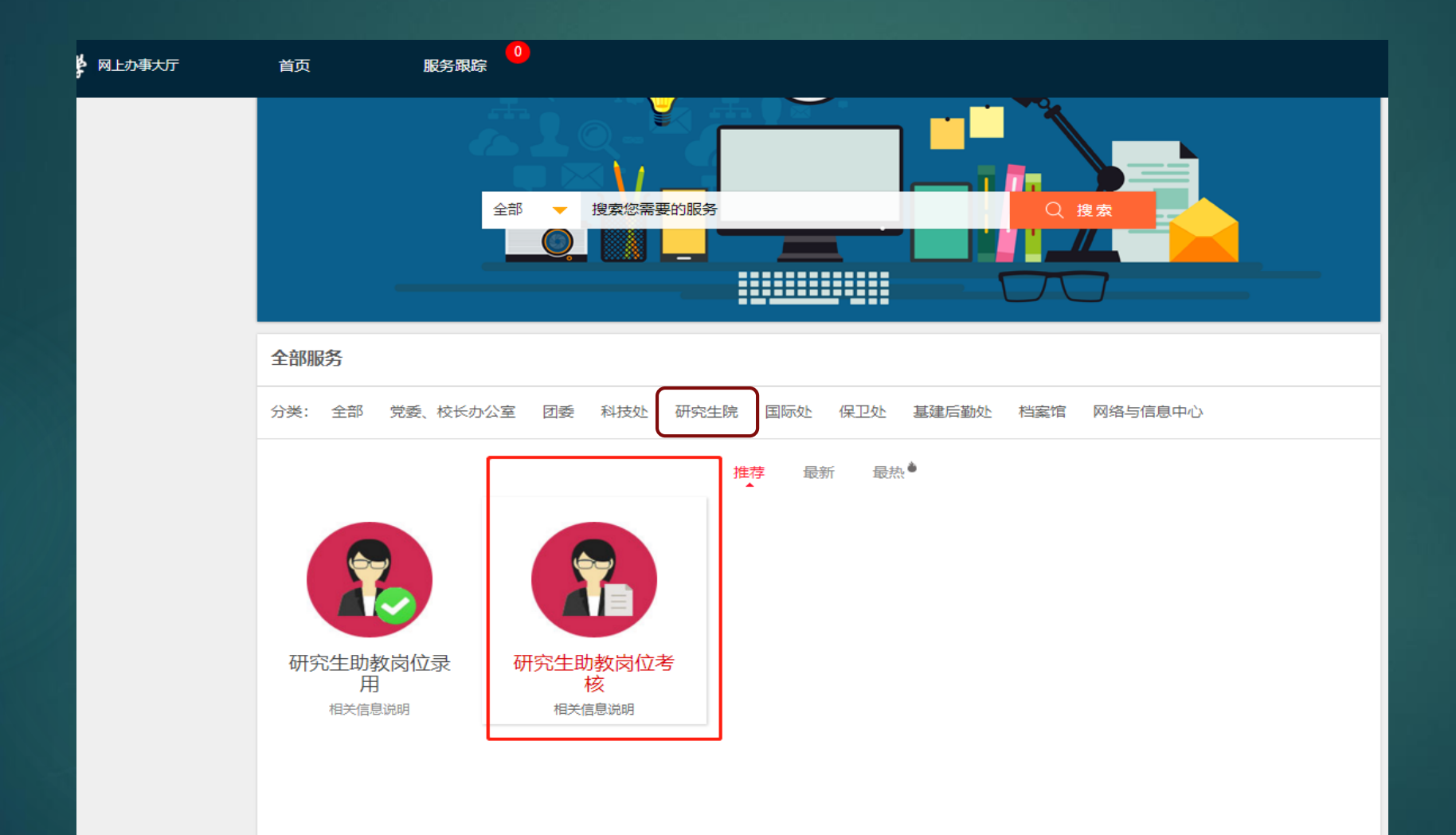

# 进入考核页面,检查学生信息正确,根据工作情况录入考核结果,不能超过考核上线,最后点击"确认提交"

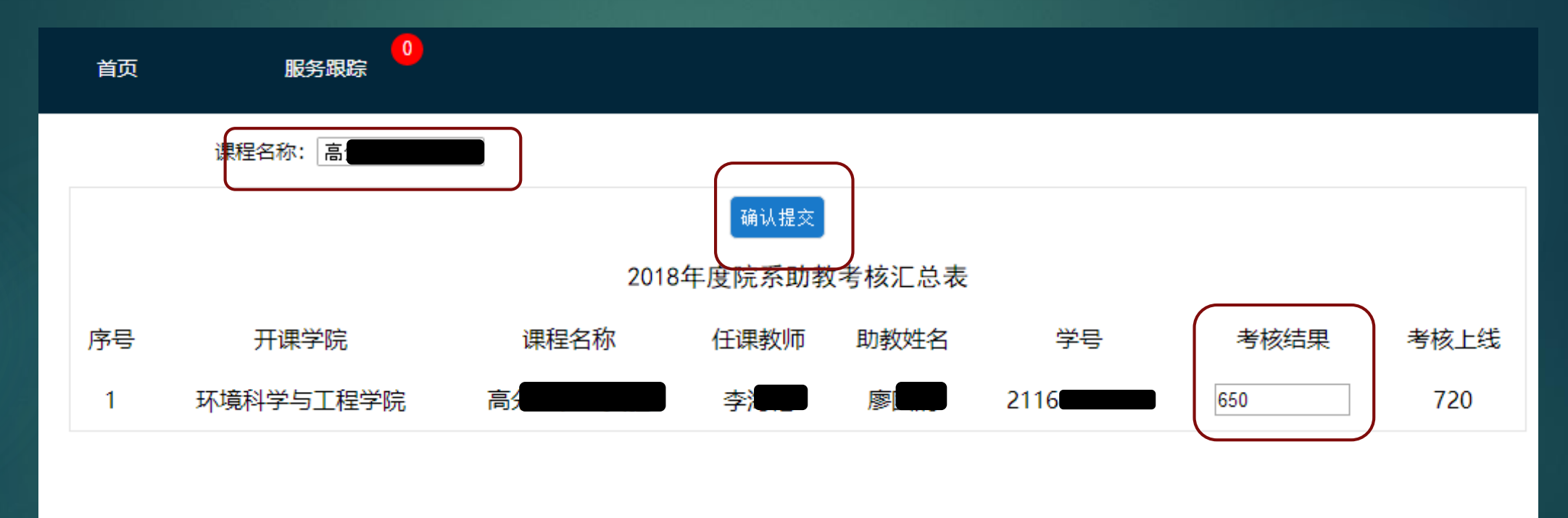

#### 弹出"提交完成"框

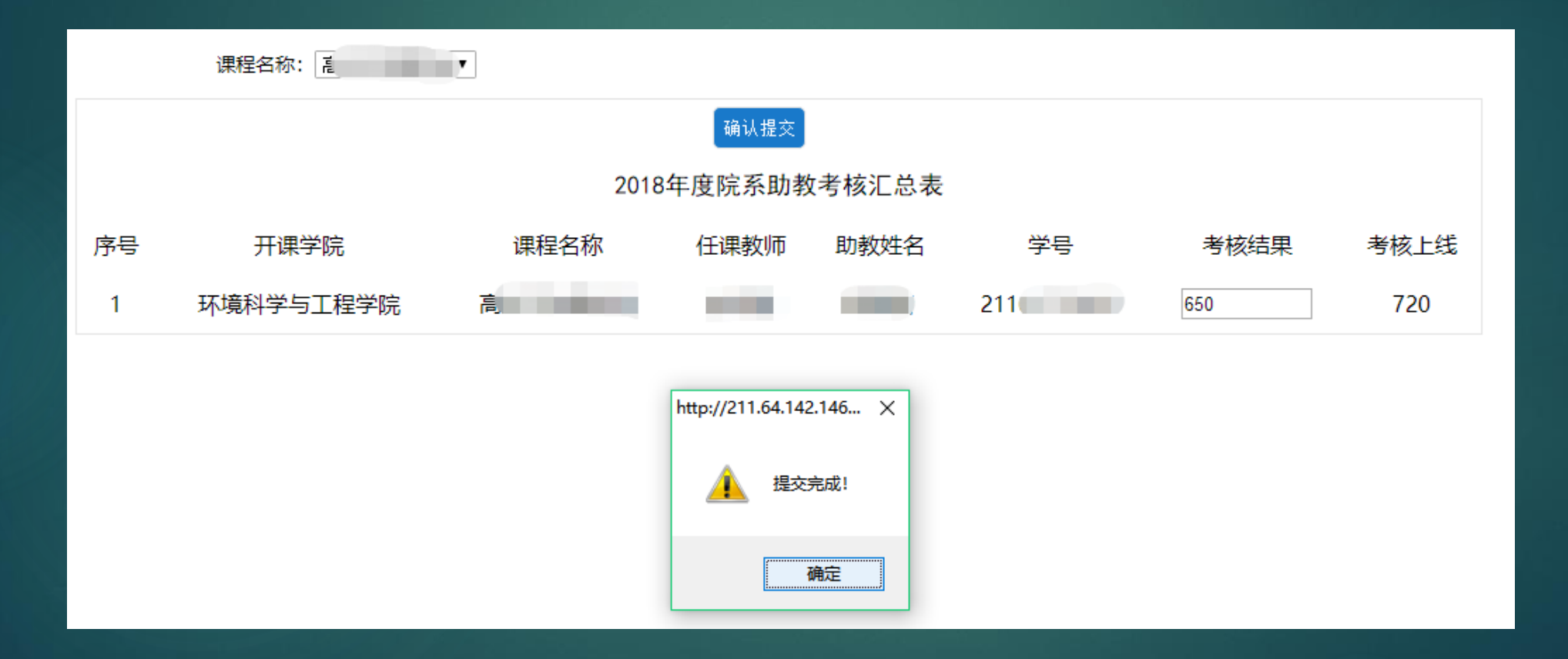

#### 提交完成后考核结果不可更改,岗位负责人考核工作结 束。

| 首页 | 服务跟踪      |      |        |        |      |      |      |
|----|-----------|------|--------|--------|------|------|------|
|    | 课程名称: 高5  | •    |        |        |      |      |      |
|    |           |      | 确认提交   |        |      |      |      |
|    |           | 2018 | 年度院系助教 | (考核汇总表 |      |      |      |
| 序号 | 开课学院      | 课程名称 | 任课教师   | 助教姓名   | 学号   | 考核结果 | 考核上线 |
| 1  | 环境科学与工程学院 | 高    |        | 1000   | 2116 | 650  | 720  |
|    |           |      |        |        |      |      |      |

#### 担任助教的研究生登录信息门户,选择网上办事大厅进入

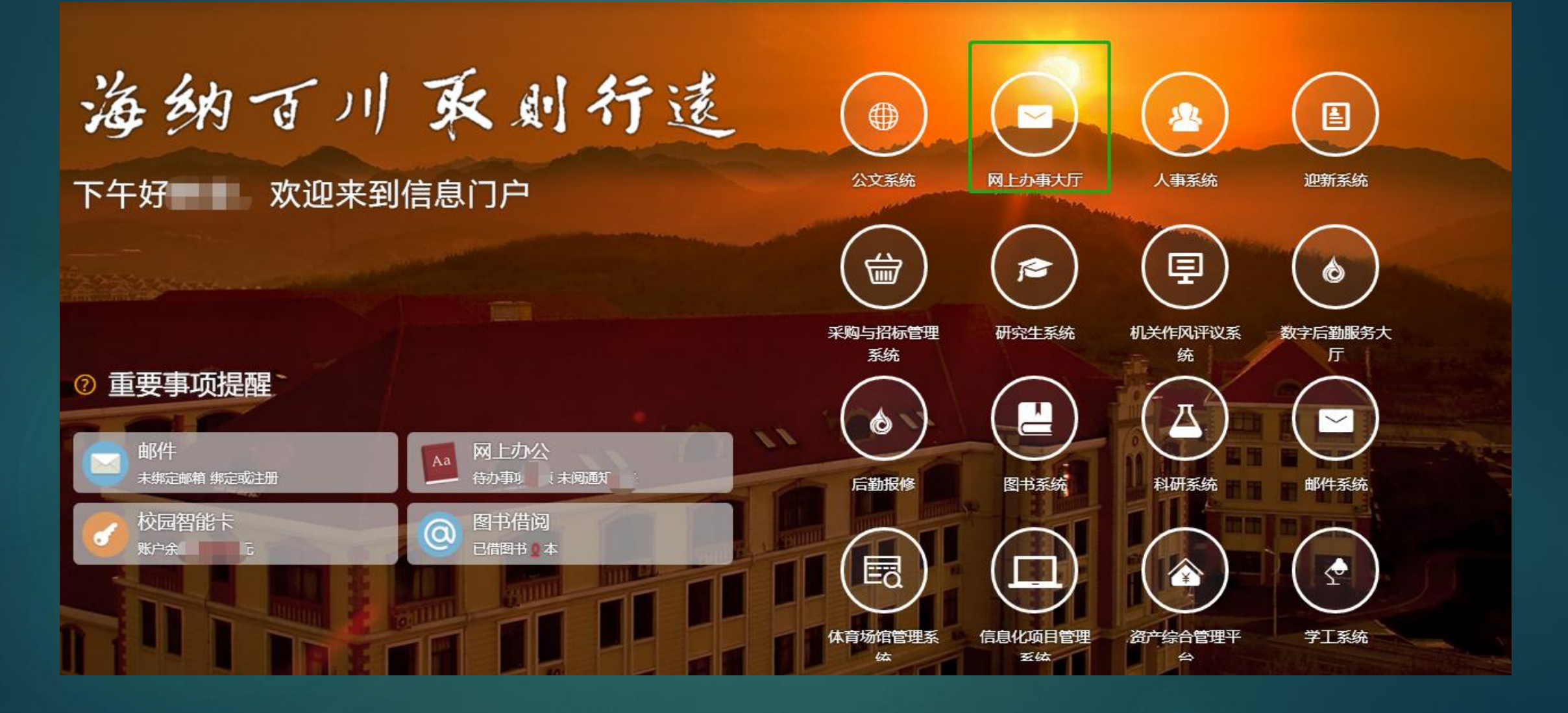

#### 担任助教的研究生收到考核结果提醒

| p://211.64 | .142.146/wor     | kflow/login.wf?sid | d=2116173303 | 8_153087760 | 1031_222.195.1 | . × |
|------------|------------------|--------------------|--------------|-------------|----------------|-----|
| <u>1</u> % | 重要提示:<br>23有一个[§ | 发来的待办任务-           | 请查收【高纪       | 的           | 助教岗位考核结果       | :   |
|            |                  |                    |              |             | 确定             |     |

#### 担任助教的研究生查看考核结果

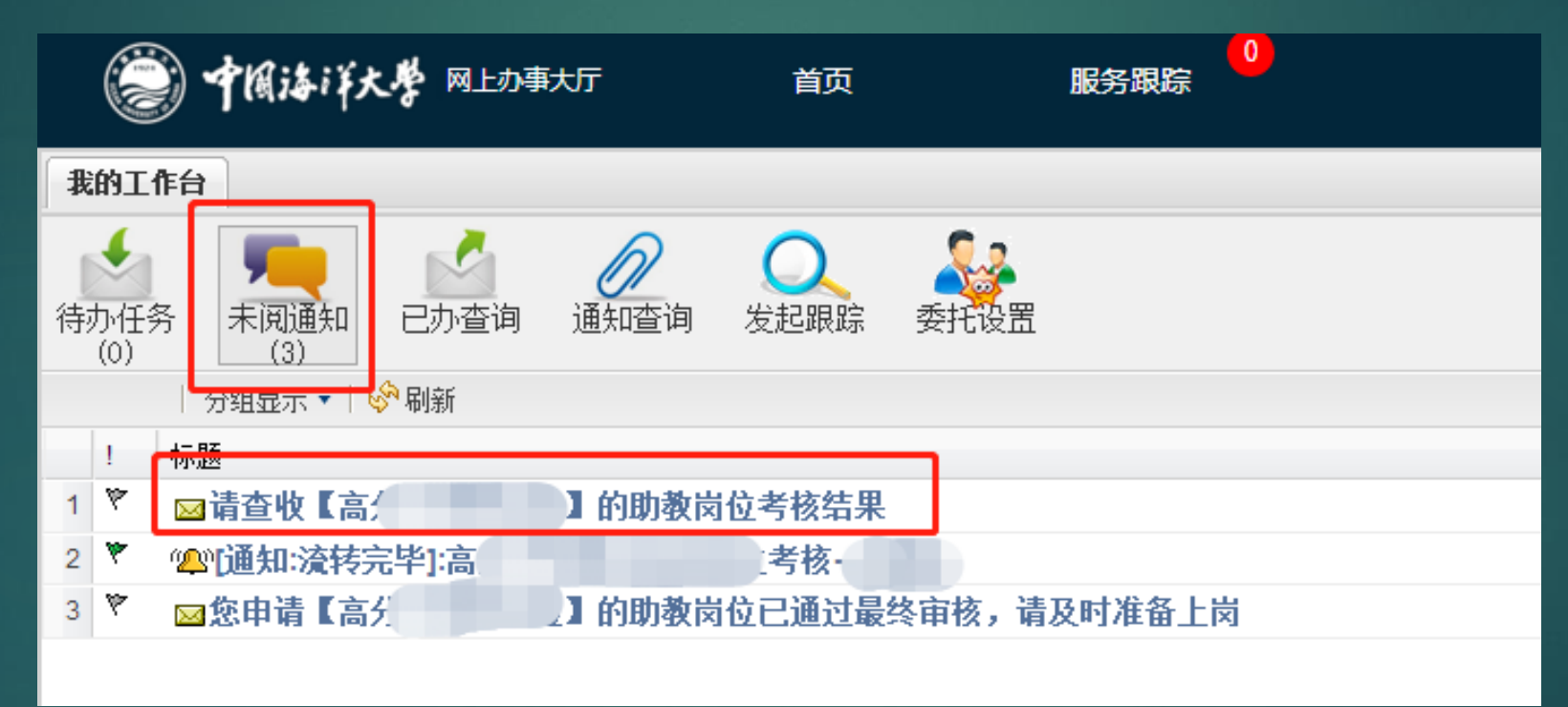

### 担任助教的研究生查看考核结果

| 请查收【高: ] 的助教岗位考核结果 🖲 |         |           |      |        |      |  |  |
|----------------------|---------|-----------|------|--------|------|--|--|
|                      |         |           |      |        |      |  |  |
|                      |         |           |      |        |      |  |  |
|                      | 助教岗位考核表 |           |      |        |      |  |  |
|                      | 开课学院    | 环境科学与工程学院 |      | 课程名称   | 高先   |  |  |
|                      | 选课号     |           |      | 任课教师   |      |  |  |
|                      | 助教姓名    |           |      | 学号     | 2116 |  |  |
|                      | 考核结果    | 650       |      | 考核上线   | 720  |  |  |
|                      | 申请人账号   |           | 申    | 请人部门ID |      |  |  |
|                      | 状态      |           |      |        |      |  |  |
|                      | 节点名称    | 电子签名      | 签名日期 | 操作     | 留言   |  |  |
|                      |         |           |      |        |      |  |  |